```
ランチャー画面で 🤮 (+メッセージ)
```

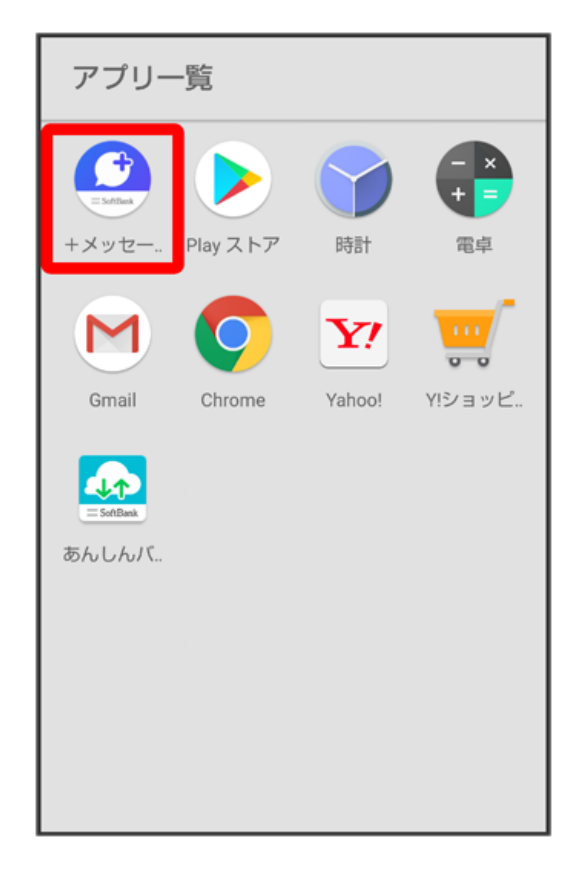

# 2

(マイページ)

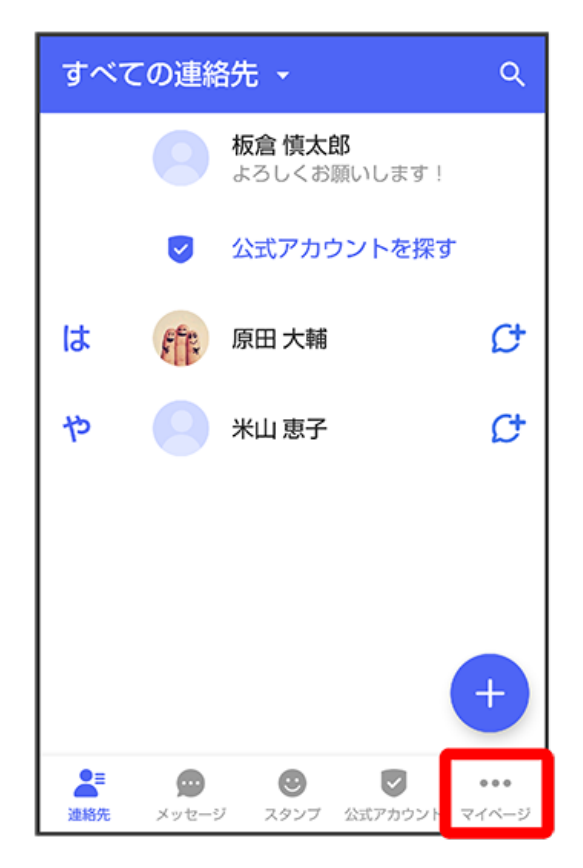

設定

| マイページ                                   |
|-----------------------------------------|
|                                         |
| 板倉慎太郎 >                                 |
| ● よろしくお願いします!                           |
| C 電話番号: 080XXXXXXXX                     |
| <sup>₽</sup> QR⊐−ド                      |
| 👫 +メッセージに招待する                           |
| ✿ 設定                                    |
| ▲ ● ● ● ● ● ● ● ● ● ● ● ● ● ● ● ● ● ● ● |

# 4

【メッセージ】

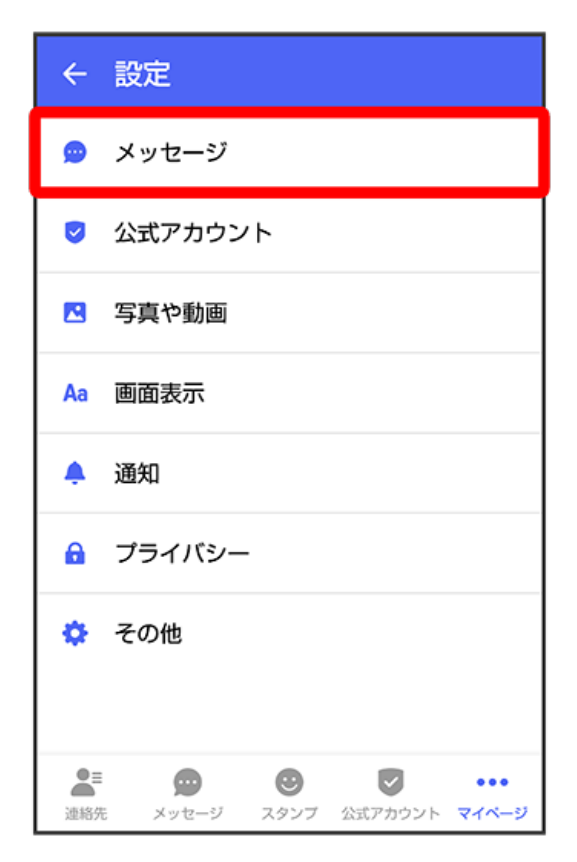

#### 〔バックアップ・復元〕

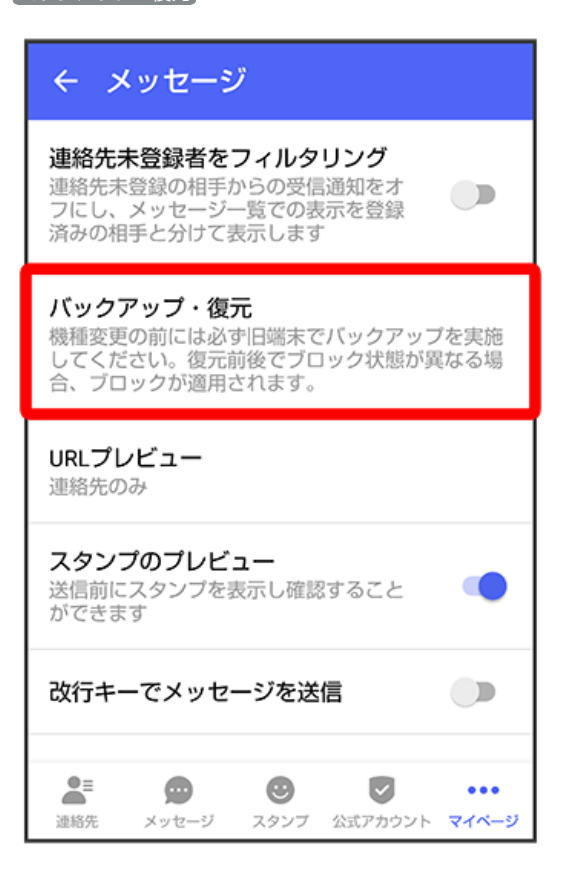

#### 6

 く バックアップ・復元

 メッセージを復元する

 最新のパックアップ:2月13日

 ブロックメッセージを含める

 ずべてのメッセージを含める

 ダベてのメッセージを含める

 メッセージを選択

 未選択

 バックアップを開始

「すべてのメッセージをバックアップ」/ 「メッセージを選択」

・バックアップにブロックしたメッセージを含める場合は「ブロックメッセージを含める」を有効( ● 表示)にしてください。
 ・メッセージを選択 をタップしたときは、バックアップしたいメッセージを選択( ● 表示) ● OK をタップしてください。

#### 5

「バックアップを開始」

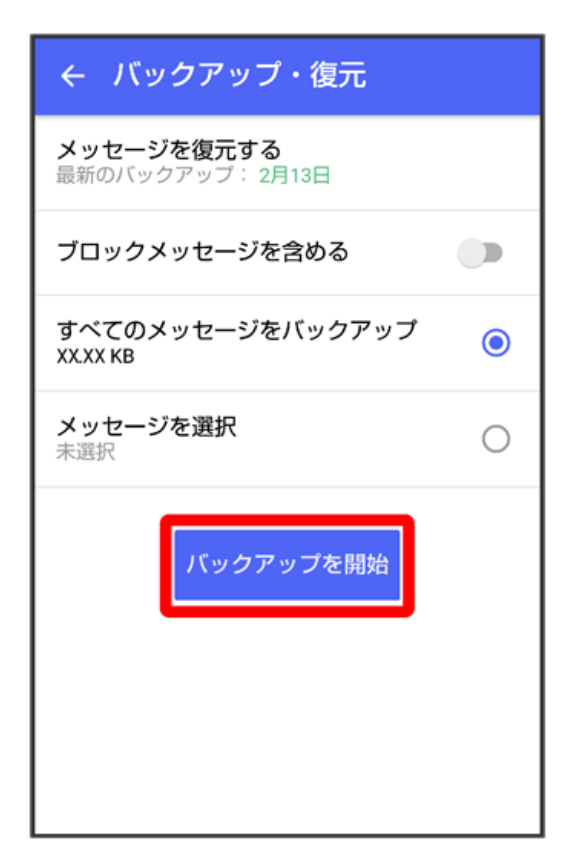

#### 8

#### 【端末内/SDカード】

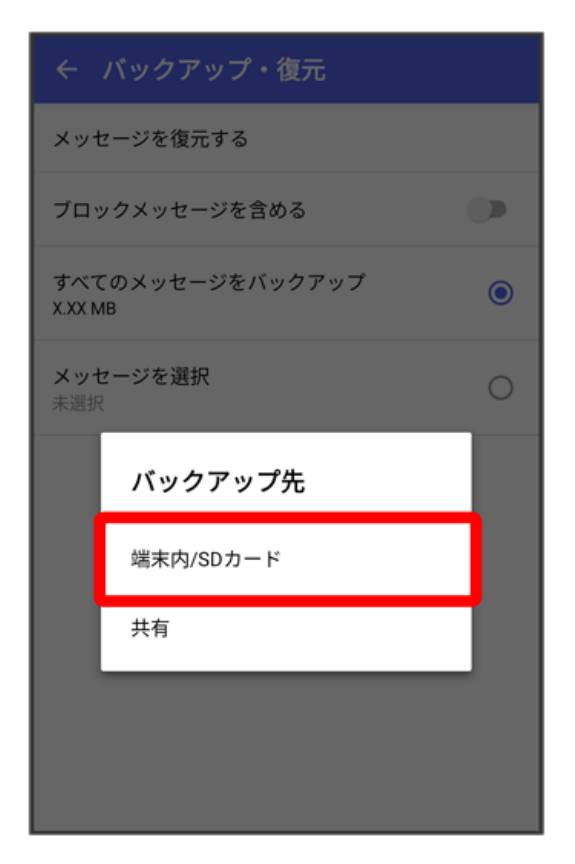

# ジウンロード ※ デ : メXXXXXXXX... XXXMB X月XX日 XXXXXXXX.backup 保存

🏁 保存先候補が表示されます。

・SDカードはSDカードを挿入している場合、Google ドライブはGoogle アカウントを設定している場合に表示されます。

保存先を選択

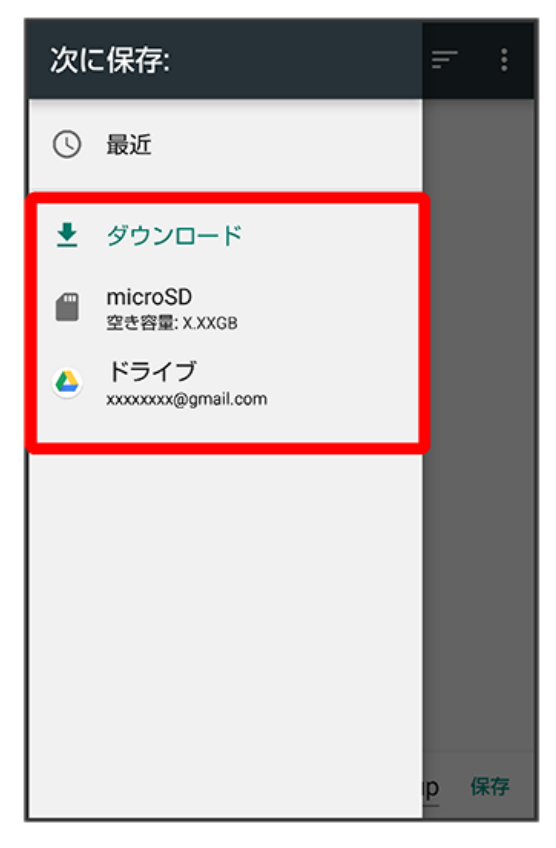

・必要に応じてフォルダの選択や作成をしてください。

・端末内へ保存したい場合は機種名/ダウンロードを選択します。

# 11

保存

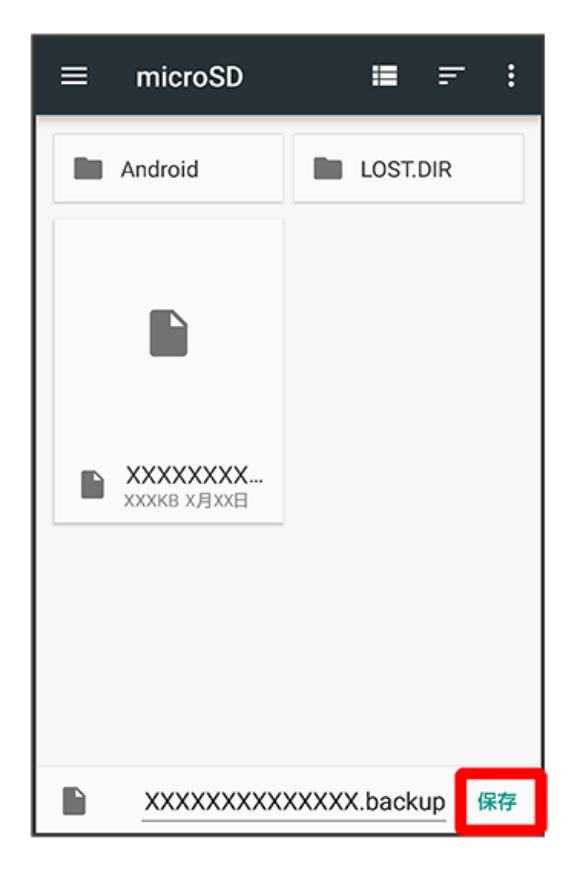

[閉じる]

| ← バックアップ・復元            |
|------------------------|
| 100% バックアップが完了しました 閉じる |
|                        |

🏁 メッセージのバックアップが完了します。

・バックアップしたデータのファイル名は「PlusMessage\_」から始まり、拡張子は「.backup」になります。たとえば 「PlusMessage\_XXXXXXX.backup」となります。